## **GFHS Athletic Registration Directions:**

- Log into Skyward (if you don't have your login contact Athletic office or Registrar)
- Once in Skyward go to "Online forms"
- Click on "Fill Out Forms"

|          | Family Access - Interne | et Explorer                                                                                                    |                             | ×    |  |
|----------|-------------------------|----------------------------------------------------------------------------------------------------|-----------------------------|------|--|
| IME      | https://www2.nwrdc.w    | https://www2.nwrdc.wa-k12.net/scripts/cgiip.exe/WService=wgranits71/sfhome01.w                                                                                                    |                             |      |  |
| /<br>nat | SKYWARD'                | mily Access                                                                                                    | My Account Report History E | xit  |  |
| <u>+</u> | Home                    | You have unread messages You are hiding messages                                                                                                    | Upcoming Events Caler       | ndar |  |
|          | Online Forms            | GRANITE FALLS HIGH SCHOOL abled                                                                                                    |                             |      |  |
|          | Calendar                | ANNA Anna Anna Anna Anna Anna Anna Anna                                                                                                    |                             |      |  |
|          | Attendance              | ATHLETIC PARTICIPATION PACKET then Fill Out Form                                                                                                    |                             |      |  |
|          | Student Info            | Athletic Online Registration is now open una confi                                                                                                    |                             |      |  |
|          | Food Service            | Athletic Online Registration at GRANITE FALLS HIGH SCHOOL for the 2016-2017                                                                                                    |                             |      |  |
|          | Discipline              | school year is now open, yet has not been completed for ANNA.                                                                                                    |                             |      |  |
|          | Test Scores             | Go to Athletic Online Registration for ANNA                                                                                                    |                             |      |  |
|          | Fee<br>Management       | An Online Form is now available to fill out                                                                                                    |                             |      |  |
|          | Activities              | ATHLETIC PARTICIPATION PACKET is now available to fill out at GRANITE FALLS<br>HIGH SCHOOL, yet has not been completed for ANNA. It is due by 05-31-2017.<br>Fill out Online Form |                             |      |  |
|          | REPORT<br>CARDS         |                                                                                                    |                             |      |  |
|          | Login History           |                                                                                                    |                             |      |  |
|          |                         |                                                                                                    |                             |      |  |
|          |                         |                                                                                                    |                             |      |  |
|          |                         |                                                                                                    |                             |      |  |
|          |                         |                                                                                                    |                             |      |  |
|          |                         |                                                                                                    | € 100°                      |      |  |
|          |                         |                                                                                                    | Q 1007                      | • •  |  |

- One the right click on form #1 "Athletic Eligibility Form"
- After you click on the form it looks like this:

| Home          | ATHLETIC PARTICIPATION PACKET                                                                                                    |                                                               |
|---------------|----------------------------------------------------------------------------------------------------|---------------------------------------------------------------|
| Home          | ANNA (GRANITE FALLS HIGH SCHOOL) Mark as not completed and ma                                                                                                    | ake changes                                                   |
| Online Forms  | Attention Important Directions Below                                                                                                    | Attention Important Directions                                |
| Calendar      | Please read all of the information on each form carefully and complete the forms to the best of your kno<br>Each step is required to be completed prior to moving to the payt step and all steps must be completed | wledge.                                                       |
| Gradebook     | submitting your Athletic Participation Packet. If you have any questions regarding these forms or your st<br>athletic eligibility, please contact the Athletic Office.                                             | tudent's Completed 08/14/2016 8:13pm                          |
| Attendance    |                                                                                                    | 2. 2010 Form                                                  |
| Student Info  |                                                                                                    | ompleted 08/16/2016 1:11pm                                    |
| Food Service  |                                                                                                    | 3. 2017 Athletic Physical Form<br>Completed 08/14/2016 8:16pm |
| Schedule      |                                                                                                    | 4. Student Activities Handbook<br>Completed 08/14/2016 8:18pm |
| Discipline    |                                                                                                    | 5. Concussion Information for                                 |
| Test Scores   |                                                                                                    | Completed 08/14/2016 8:19pm                                   |
| Fee           |                                                                                                    | 6. Sudden Cardiac Arrest                                      |
| Management    |                                                                                                    | √ Completed 08/14/2016 8:19pm                                 |
| Activities    |                                                                                                    | 7. 2017 Athletic Acknowledgeme<br>Form                        |
| REPORT        |                                                                                                    | Completed 08/16/2016 1:11pm                                   |
| CARDS         |                                                                                                    | 8. Complete ATHLETIC<br>PARTICIPATION PACKET                  |
| Login History |                                                                                                    |                                                               |
|               |                                                                                                    | Next                                                          |

| []            | ATHLETIC PARTICIP                                                                                                    | ATION PACKET               |                      |                           |                                                                              |
|---------------|----------------------------------------------------------------------------------------------------|----------------------------|----------------------|---------------------------|------------------------------------------------------------------------------|
| Home          | (GRANITE FALLS                                                                                                    | HIGH SCHOOL)               |                      |                           |                                                                              |
| Online Forms  | Step 1. 2017 Athletic E                                                                                                | ligibility Form (Required) | √ Co                 | mpleted 08/14/2016 8:13pm | Attention Important Directions                                               |
| Calendar      | Below                                                                                                    |                            |                      |                           |                                                                              |
| Gradebook     | (s) forfeiture of games.                                                                                               |                            | period of one joan a |                           | Completed 08/14/2016 8:13pm                                                  |
| Attendance    | Print                                                                                                    |                            |                      | View Full Screen          | 2 017 Athletic Health and Medical                                            |
| Allendance    | -                                                                                                    |                            |                      |                           | Completed 08/16/2016 1:11pm                                                  |
| Student Info  |                                                                                                    |                            | GRANITE F            | ALLS SCHOOL               | 3 2017 Athletic Physical Form                                                |
| Food Service  |                                                                                                    |                            | 205 N. Alder Ave     | Granite Falls, WA 9       | 3. 2017 Adhetic Physical Politi     5. 2017 Adhetic Physical Politi     6. 3 |
| Schedule      | F                                                                                                    |                            | (360) 691-7717 •     | www.gfalls.wednet.ed      | 4. Student Activities Handbook                                               |
| Discipline    | Athletic Participation Eligibility Form                                                                                |                            |                      |                           | Completed 08/14/2016 8:18pm     S. Concursion Information for                |
| Tost Scoros   | School: GRANITE FALLS HIGH SCHOOL                                                                                      |                            |                      |                           | Youth Sports                                                                 |
| Test Scoles   | 2016 - 2017 School Year                                                                                                |                            |                      |                           | Completed 08/14/2016 8:19pm                                                  |
| Fee           |                                                                                                    | Studen                     | Athlete Informatio   | n                         | 6. Sudden Cardiac Arrest                                                     |
| wanagement    | Student Name                                                                                                    |                            | Grad Year            |                           | Ge of Completed 08/14/2016 8:19pm                                            |
| Activities    | Student Number                                                                                                    |                            | Birthdate            |                           | 7. 2017 Athletic Acknowledgement                                             |
| DEDODT        | Parent/Guardian Name                                                                                                   |                            | Home Phone           |                           | Completed 08/16/2016 1:11pm                                                  |
| CARDS         | Parent/Guardian Name                                                                                                   |                            | Work/ Cell Phone     | Student Emeil             | 8. Complete ATHLETIC                                                         |
| Login History | Home Address                                                                                                    |                            | -0                   | Student Email             | PARTICIPATION PACKET                                                         |
|               |                                                                                                    |                            | hlotic Fligibility   | r arent Eman              | Previous Step Next Step                                                      |
|               | Athletic Englowity Please answer all questions - failure to answer the following questions truthfully may ieopardize t |                            |                      |                           |                                                                              |
|               | Academic Information                                                                                                   |                            |                      |                           | Close and Finish Later                                                       |
|               | Does the student athlete reside with his/her parent(s)/legal Yes V                                                     |                            |                      |                           |                                                                              |
| Edit Step 1   |                                                                                                    |                            |                      |                           |                                                                              |
|               |                                                                                                    |                            |                      |                           |                                                                              |

- It is easier if you click on "View Full Screen" button
- Once you go thru and fill out what you need to and are done there will be a button at the button to click that says "Complete Step1 and move onto Step 2"
- (You can "Exit Full Screen" the button is on the right hand side of the screen.)
- Step 3 This is a physical form that you can print and take with you to the doctor. You can check the button that says "I do not wish to fill out this optional form"
- Step 4, 5, 6, These all our links to information you need to read. <u>You do not need to print these forms and fill</u> <u>them out</u> if you print them it is for your information only. You <u>must</u> click on the link to open it before it will let you move on and complete the step.
- Step 7 Complete form.
- Step 8 Complete Athletic Packet once you click on this it will look like this:

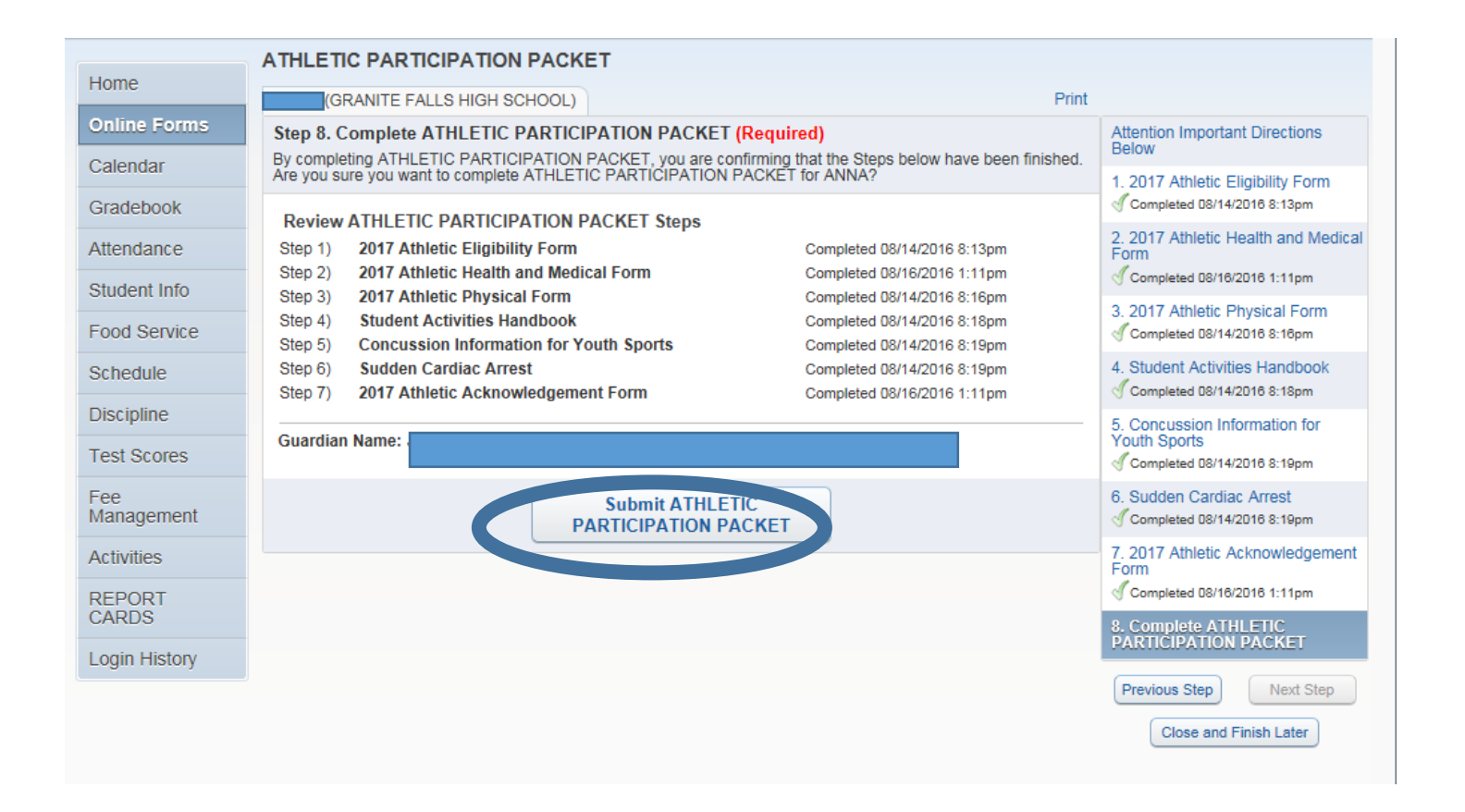

• At this point YOU MUST click on "Submit Athletic Participation packet!! \*\*Very important!!\*\*

## • After you click it you will see:

| Home              | (GRANITE FALLS HIGH SCHOOL)                                                                                              |
|-------------------|----------------------------------------------------------------------------------------------------|
| Online Forms      | ATHLETIC PARTICIPATION PACKET was successfully completed and submitted to the district for on Thu Sep 1, 2016 12:39pm by |
| Calendar          | Go back to review completed steps                                                                                        |
| Gradebook         | Mark ATHLETIC PARTICIPATION PACKET as not completed and make changes                                                     |
| Attendance        |                                                                                                    |
| Student Info      |                                                                                                    |
| Food Service      |                                                                                                    |
| Schedule          |                                                                                                    |
| Discipline        |                                                                                                    |
| Test Scores       |                                                                                                    |
| Fee<br>Management |                                                                                                    |
| Activities        |                                                                                                    |
| REPORT<br>CARDS   |                                                                                                    |
| Login History     |                                                                                                    |
|                   |                                                                                                    |
|                   |                                                                                                    |

Congratulations!! You are done.

\*\*If you need to make changes click on words that say "Mark as not completed and make changes", make changes and re-submit packet.

|              | ATHLETIC PARTICIPATION PACKET                                                                                                    |                                                                  |
|--------------|----------------------------------------------------------------------------------------------------|------------------------------------------------------------------|
| Home         | GRANITE FALLS HIGH SCHOOL) Mark as not completed and make changes                                                                                                    |                                                                  |
| Online Forms | Attention Important Directions Below                                                                                                    | Attention Important Directions<br>Below                          |
| Calendar     | Please read all of the information on each form carefully and complete the forms to the best of your knowledge.                                                            | 1. 2017 Athletic Eligibility Form<br>Completed 08/14/2016 8:13pm |
| Gradebook    | submitting your Athletic Participation Packet. If you have any questions regarding these forms or your student's athletic eligibility, please contact the Athletic Office. |                                                                  |